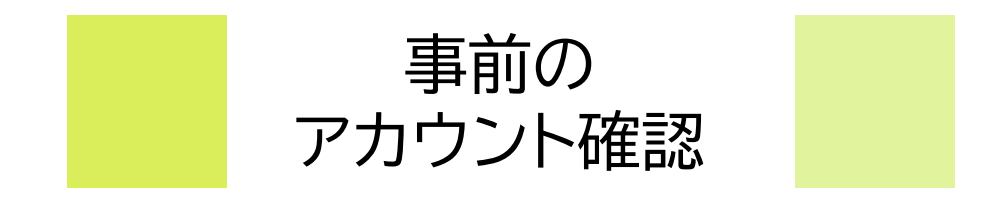

# **CAMPUSSQUARE**

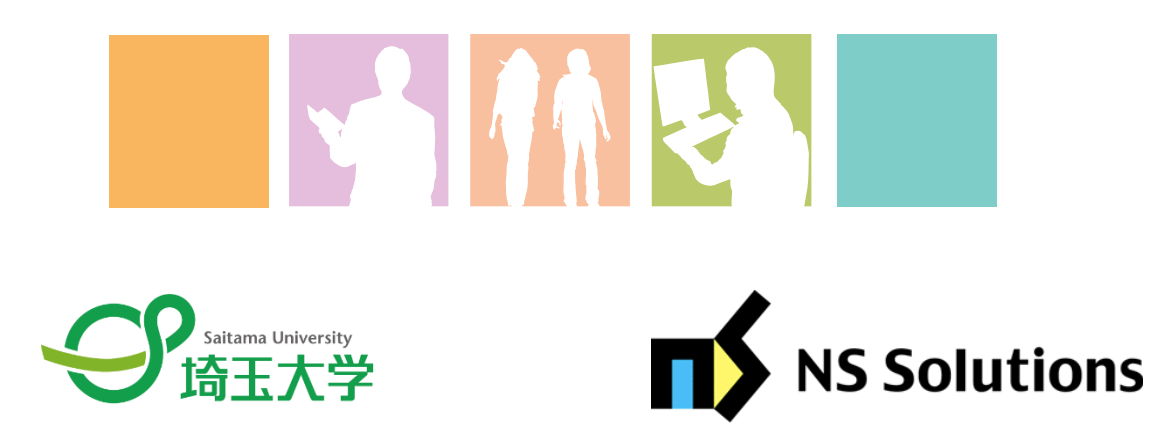

2024.9.24

CampusSquareのサインインにはMicrosoft365大学アカウントを使用します。

- Microsoft 365 大学アカウントは、大学のメールアドレス(\*\*\*\*\*@ms.saitama-u.ac.jp)です
- Microsoft 365 大学アカウントのパスワードは、統一認証アカウントのパスワードと同一です。
- Microsoft 365 大学アカウントでサインインする際には、多要素認証を行う必要があります。
  多要素認証するためのスマートフォン、SMS受信の電話番号等が必要です。

なお、次のページで推奨するアカウントの初期設定も説明していますのでご確認ください。

サインインができるか不安な方は、あらかじめ<u>こちら(https://login.microsoftonline.com/)</u>にアクセスし、自身が把握し ているアカウントに間違いがないかお試しください。 サインインができない場合は、 [◎サインインができない場合]のページをご確認いただき、あらかじめ必要な手続きを行うよう にしてください。

(参考)埼玉大学で使用するアカウントなど

| 名称                            | 形式                                                                                   | 主な利用シーン                                                          |
|-------------------------------|--------------------------------------------------------------------------------------|------------------------------------------------------------------|
| Microsoft365大学ア<br>カウント       | ****@ms.saitama-u.ac.jp                                                              | CampusSquareへのログイン<br>WebClassへのログイン<br>Microsoft365 Apps へのログイン |
| 統一認証アカウント                     | s + 学籍番号(s24LL999)                                                                   | 証明書発行機の使用時<br>CampusSquare Web出席登録時<br>su-wirelessへの接続時の認証       |
| Microsoft365大学ア<br>カウントのパスワード | 初期設定:通知書に記載<br>変更した場合は自身で設定したパスワードです。<br>両アカウントのパスワードは連携されているため<br>共通(共通パスワード)となります。 | 上記ログインの際                                                         |
| 統一認証アカウントのパス<br>ワード           |                                                                                      |                                                                  |

#### ①Microsoft365大学アカウント(統一認証アカウント)のパスワードを変更する。

初期設定は英数字の乱数により設定されているため、覚えるのも大変です。 統一認証アカウント管理にアクセスし、パスワード変更より、任意のパスワードに変更することを推奨します。

#### ②パスワードリセット用メールアドレスを登録する。

上記で変更したパスワードも忘れてしまうことがあるかもしれません。

そのような際にパスワードリセット用メールアドレスを登録しておけば、自身の作業のみでパスワードのリセットが可能になります。

※この設定をしないでパスワードを忘れてしまった場合は、情報メディア基盤センターに出向いての手続きが必要となります。 パスワードリセット(Webからのパスワード再発行)にアクセスし、パスワードリセット用のメールアドレスを登録することを推 奨します。

#### ③多要素認証を設定する。

CAMPUSSQUAREの利用時に大学のネットワーク以外からアクセスすると、情報セキュリティ上、多要素認証が必要となりますので、<u>Microsoft 365 の多要素認証 (MFA)</u>を確認し、事前に必ず設定を行ってください。

なお、多要素認証の設定についても、「モバイルアプリ」と「SMS」等の2つの認証手段を設定することを推奨しています。これ は、端末の紛失や事前の変更設定をせずに電話番号を変更してしまった場合にも多要素認証ができなくならないようにするた めです。

#### <u>④su-wireless(学内無線LAN)に接続する。</u>

学内の主要エリアでは学内無線LANが使用可能です。安定した環境で授業を受けるためにも学内にいる際には接続することを 推奨します。

無線LAN(Wi-Fi)にアクセスし、接続方法を確認のうえ設定してください。

### ◎サインインができない場合

## **CAMPUSSQUARE**

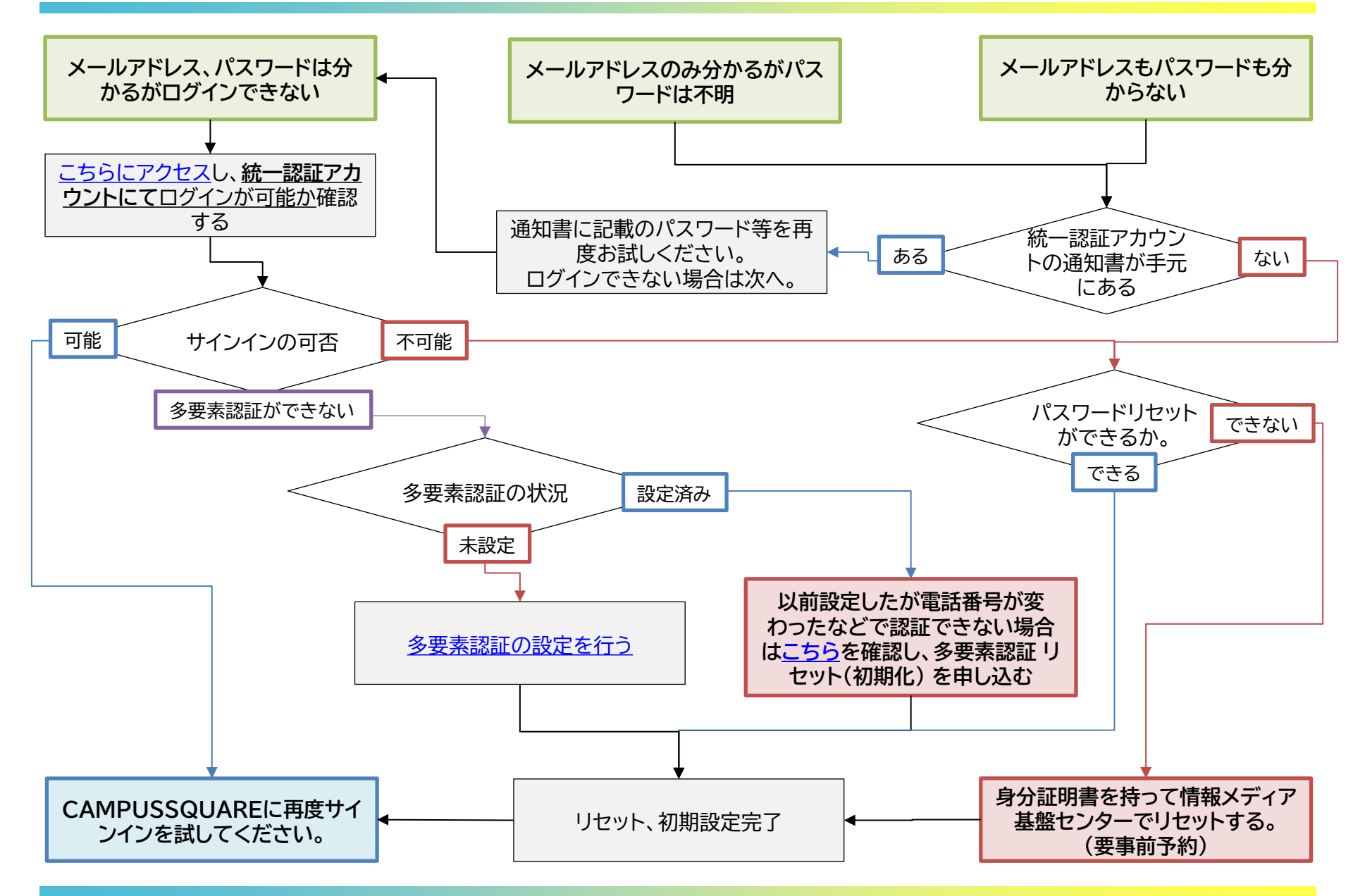